#### BROWSER

#### **CHROME:**

#### windows

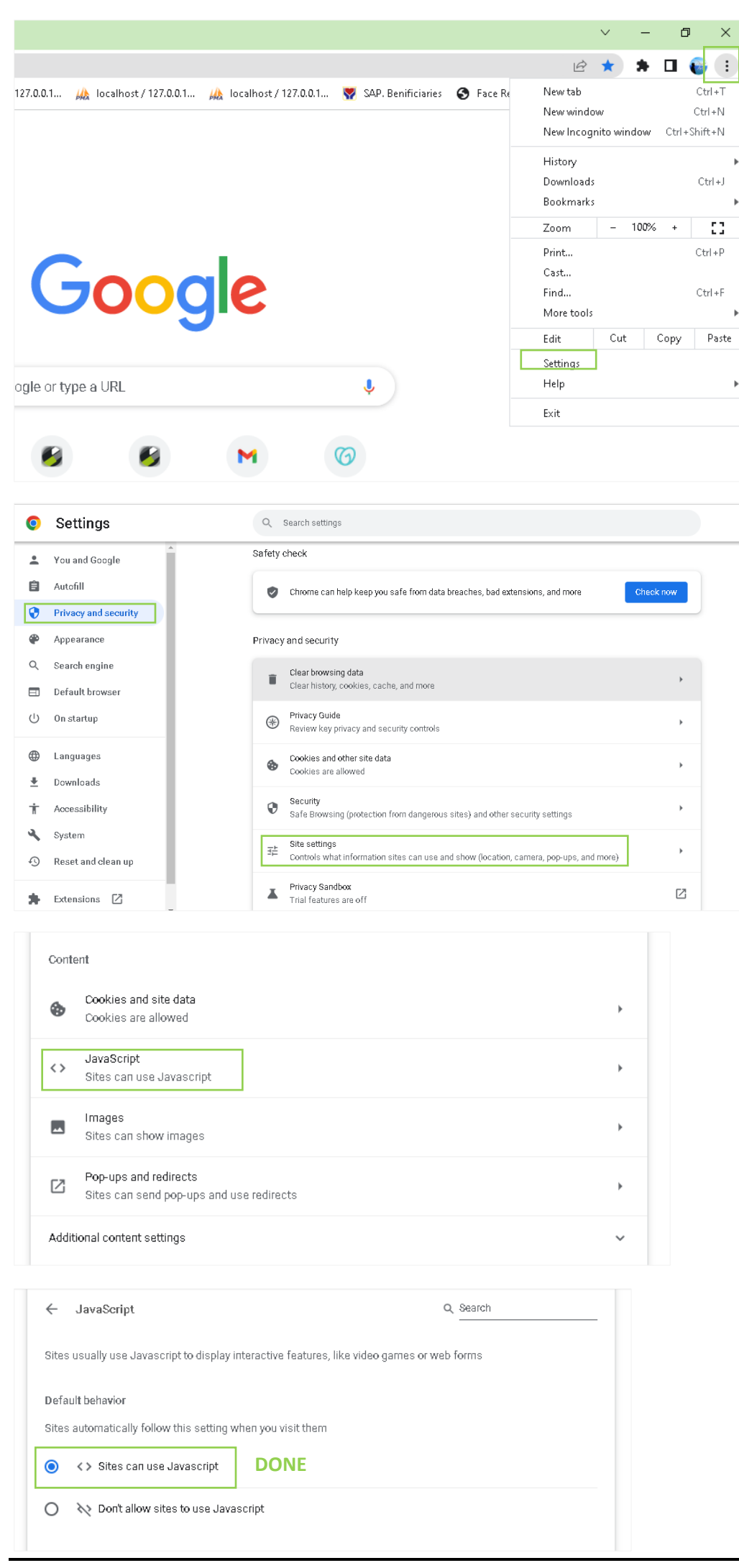

Select **Chrome** from the Apple/System bar at the top of the screen.

- 1. Select **Preferences...** from the drop-down menu.
- 2. In the left-hand column, select Privacy and security from the list.
- 3. Under the Privacy and security section, click Site settings.
- 4. Under the Content heading, select the JavaScript.
- 5. Adjust the blocked setting to Allowed (from blocked).
- 6. Finally, refresh your browser.

## iOS

Follow these instructions to activate and enable JavaScript in iOS on the iPhone and iPad. Safari iOS

- 1. Select the **Settings** application/icon on the iPhone home screen.
- 2. Select Safari on the following screen.
- 3. Select Advanced, located near the bottom of the following screen.
- 4. Move the **JavaScript** toggle to the **right** so that it highlights **green**.

## **Android Chrome**

Follow these instructions to activate and enable JavaScript in Chrome on your Android.

- 1. Look to the right of the address bar and click the icon with **3 stacked dots**.
- 2. Select **Settings** from the drop-down menu.
- 3. Select Site settings under the advanced heading.
- 4. Select the JavaScript menu item.
- 5. Click the **toggle** to the right so that the toggle turns blue.
- 6. Back out of the settings and refresh your browser.

# Microsoft Edge and Internet Explorer (IE)

Follow these instructions to activate and enable JavaScript in Microsoft Edge and Internet Explorer (IE) web browsers.

Microsoft Edge

- 1. Click the three dots in the uppoer right-hand corner of the browser window.
- 2. Select **Settings** from the drop-down menu.
- 3. Select **Cookies and site permissions** from the left-hand menu. (Click the three stacked lines in the upper left hand corner to open the left-hand navigation, if it's closed)
- 4. Underneath the All Permissions heading, select the JavaScript menu item.
- 5. Toggle the **Allowed** setting to the right so that the toggle turns blue.
- 6. Close the settings window and refresh your browser.

Microsoft Internet Explorer

- 1. Click the gear icon/Tools menu to the right of the Internet Explorer address bar.
- 2. Select Internet Options from the drop-down menu.
- 3. Next, select the **Security** tab at the top of the dialog box.
- 4. Then, select the earth (Internet) icon.
- 5. Then select the **Custom Level** button under the **Security level for this zone** section.
- 6. Locate the **Scripting** section within the list.
- 7. Under Active Scripting, select Enable, then hit OK.
- 8. Answer **yes** to the following conformation box.
- 9. Hit **OK** to close the Internet Options window.
- 10. Finally, **refresh** your browser.

## **Firefox**

Follow these instructions to activate and enable JavaScript in the Firefox web browser. PC & MAC

- 1. Open a new Firefox browser window or tab.
- 2. Copy the following then paste it into the Firefox address bar: about:config
- 3. Hit the Enter key.
- 4. On the following page, click the "Accept the Risk and Continue" button.
- 5. Click the Show All button at the top of the browser window.
- 6. Find the **javascript.enabled** row under the **Preference Name** heading.
- 7. Click the toggle button in the right-hand column of the **javascript.enabled** row to toggle the value from "False" to "True".
- 8. Close the preferences window and **refresh** your browser.

## Safari

Follow these instructions to activate and enable JavaScript in Safari.

PC

- 1. In the Edit drop-down menu at the top of the window, select Preferences...
- 2. Select the **Security** icon/tab at the top on the window.
- 3. Then, check the Enable JavaScript checkbox.
- 4. **Close** the dialog box to save your changes.
- 5. Finally, refresh your browser.

### MAC

- 1. Select Safari from the Apple/System bar at the top of the screen.
- 2. From the drop-down menu, select **Preferences**.
- 3. Select the **Security** icon/tab at the top of the window.
- 4. Check the Enable JavaScript checkbox under the Web content category.
- 5. **Close** the dialog box to save your changes.
- 6. Finally, refresh your browser.

# Opera

Follow these instructions to activate and enable JavaScript in the Opera web browser. PC

- 1. Click the **Opera icon ("O")** in the upper left-hand corner of the browser window.
- 2. Select **Settings** from the menu.
- 3. Scroll down to the Privacy and Security section.
- 4. Select the **Site Settings** menu item.
- 5. Under the **Content** heading, select the **JavaScript** menu item.
- 6. Toggle the **Allowed** setting to the right so that the toggle turns blue.
- 7. Close the settings window and refresh your browser.

MAC

- 1. Select the **Opera** menu item from the **Apple/System bar** at the top of the screen.
- 2. Scroll down to the Privacy and Security section.
- 3. Select the Site Settings menu item.
- 4. Under the **Content** heading, select the **JavaScript** menu item.
- 5. Toggle the **Allowed** setting to the right so that the toggle turns blue.
- 6. Close the settings window and **refresh** your browser.